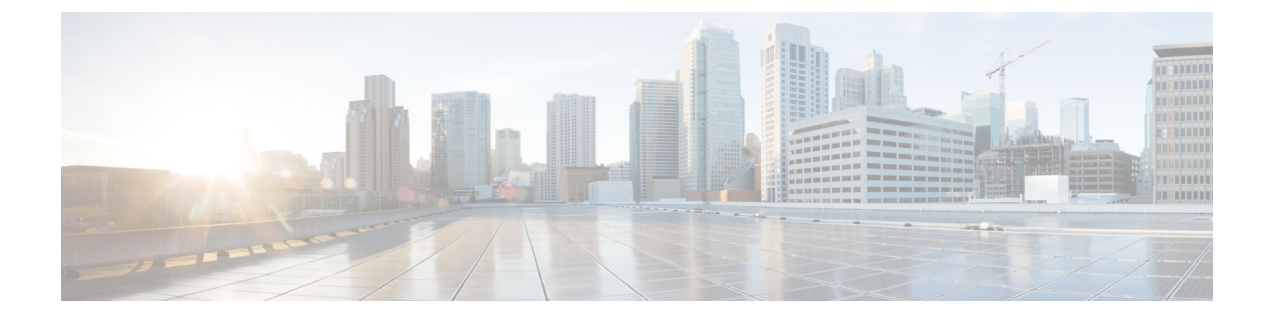

# プライベート VLAN の設定

- ・プライベート VLAN について, on page 1
- ・プライベート VLAN の設定に関する注意事項と制約事項 (8ページ)
- プライベート VLAN の設定 (8 ページ)
- プライベート VLAN 設定の確認, on page 23

# プライベート VLAN について

プライベート VLAN (PVLAN) では VLAN のイーサネットブロードキャスト ドメインがサブ ドメインに分割されるため、スイッチ上のポートを互いに分離することができます。サブドメ インは、1 つのプライマリ VLAN と 1 つ以上のセカンダリ VLAN とで構成されます (次の図 を参照)。1 つの PVLAN に含まれる VLAN はすべて、同じプライマリ VLAN を共有します。 セカンダリ VLAN ID は、各サブドメインの区別に使用されます。セカンダリ VLAN は、独立 VLAN またはコミュニティ VLAN のいずれかの場合があります。独立 VLAN 上のホストは、 そのプライマリ VLAN 上でアソシエートされている無差別ポートのみと通信できます。コミュ ニティ VLAN 上のホストは、それぞれのホスト間およびアソシエートされている無差別ポー トと通信できますが、他のコミュニティ VLAN にあるポートとは通信できません。 Figure 1: プライベート VLAN ドメイン

Primary VLAN Private VLAN domain Subdomain Subdomain Secondary isolated VLAN Secondary community-VLAN 11 80 80 Note

VLAN をプライマリまたはセカンダリの PVLAN に変換する場合は、あらかじめその VLAN を作成しておく必要があります。

### プライベート VLAN のプライマリ VLAN とセカンダリ VLAN

プライベートVLANドメインには、プライマリVLANが1つのみ含まれています。プライベートVLANドメインの各ポートは、プライマリVLANのメンバーです。プライマリVLANは、 プライベートVLANドメイン全体です。

セカンダリ VLAN は、同じプライベート VLAN ドメイン内のポート間を分離します。プライ マリ VLAN 内のセカンダリ VLAN には、次の2つのタイプがあります。

- 独立 VLAN: 独立 VLAN 内のポートは、レイヤ2レベルで直接かつ相互には通信できません。
- コミュニティ VLAN:コミュニティ VLAN内のポートは相互通信できますが、他のコミュニティ VLAN またはレイヤ2レベルの独立 VLAN にあるポートとは通信できません。

### プライベート VLAN ポート

PVLAN ポートには、次の3種類があります。

・無差別ポート:無差別ポートは、プライマリ VLAN に属します。無差別ポートは、無差 別ポートとアソシエートされているセカンダリ VLAN に属し、プライマリ VLAN とアソ シエートされている、すべてのインターフェイスと通信でき、この通信可能なインター フェイスには、コミュニティポートと独立ホストポートも含まれます。プライマリ VLAN には、複数の無差別ポートを含めることができます。各無差別ポートには、複数のセカン ダリ VLAN を関連付けることができるほか、セカンダリ VLAN をまったく関連付けない ことも可能です。無差別ポートとセカンダリ VLANが同じプライマリ VLANにある限り、 セカンダリ VLAN は、複数の無差別ポートとアソシエートすることができます。ロード バランシングまたは冗長性を持たせる目的で、これを行う必要が生じる場合があります。 無差別ポートとアソシエートされていないセカンダリ VLAN も、含めることができます。

無差別ポートはアクセスポートとして構成できます。

・独立ポート:独立ポートは、セカンダリ独立VLANに属するホストポートです。このポートは、同じPVLANドメイン内の他のポートから完全に独立しています。ただし、関連付けられている無差別ポートと通信することはできます。PVLANは、無差別ポートからのトラフィックを除き、独立ポート宛のトラフィックをすべてブロックします。独立ポートから受信されたトラフィックは、無差別ポートにだけ転送されます。指定した独立VLANには、複数の独立ポートを含めることができます。各ポートは、独立VLANにある他のすべてのポートから、完全に隔離されています。

独立ポートはアクセス ポートとして構成できます。

コミュニティポート:コミュニティポートは、1つのコミュニティセカンダリ VLAN に属するホストポートです。コミュニティポートは、同じコミュニティ VLAN にある他のポートおよびアソシエートされている無差別ポートと通信します。これらのインターフェイスは、他のコミュニティにあるすべてのインターフェイス、および PVLAN ドメイン内のすべての独立ポートから分離されています。

コミュニティポートは、アクセスポートとして設定する必要があります。

### プライマリ、独立、およびコミュニティ プライベート VLAN

プライマリVLANおよび2つのタイプのセカンダリVLAN(独立VLANとコミュニティVLAN) には、次のような特徴があります。

- ・プライマリ VLAN: 独立ポートおよびコミュニティ ポートであるホスト ポート、および 他の無差別ポートに、無差別ポートからトラフィックを伝送します。
- ・独立 VLAN:ホストから無差別ポートにアップストリームに単方向トラフィックを伝送するセカンダリ VLAN です。1つの PVLAN ドメイン内で設定できる独立 VLAN は1つだけです。独立 VLAN では、複数の独立ポートを使用できます。各独立ポートからのトラフィックも、完全に隔離された状態が維持されます。
- コミュニティ VLAN:コミュニティ VLANは、コミュニティポートから、無差別ポート および同じコミュニティにある他のホストポートへ、アップストリームトラフィックを 送信するセカンダリ VLANです。1つのPVLANドメインには、複数のコミュニティ VLAN を設定できます。1つのコミュニティ内のポートは相互に通信できますが、これらのポー トは、他のコミュニティにあるポートとも、プライベート VLANにある独立 VLANとも、 通信できません。

次の図は、PVLAN内でのトラフィックフローをVLANおよびポートのタイプ別に示したもの です。

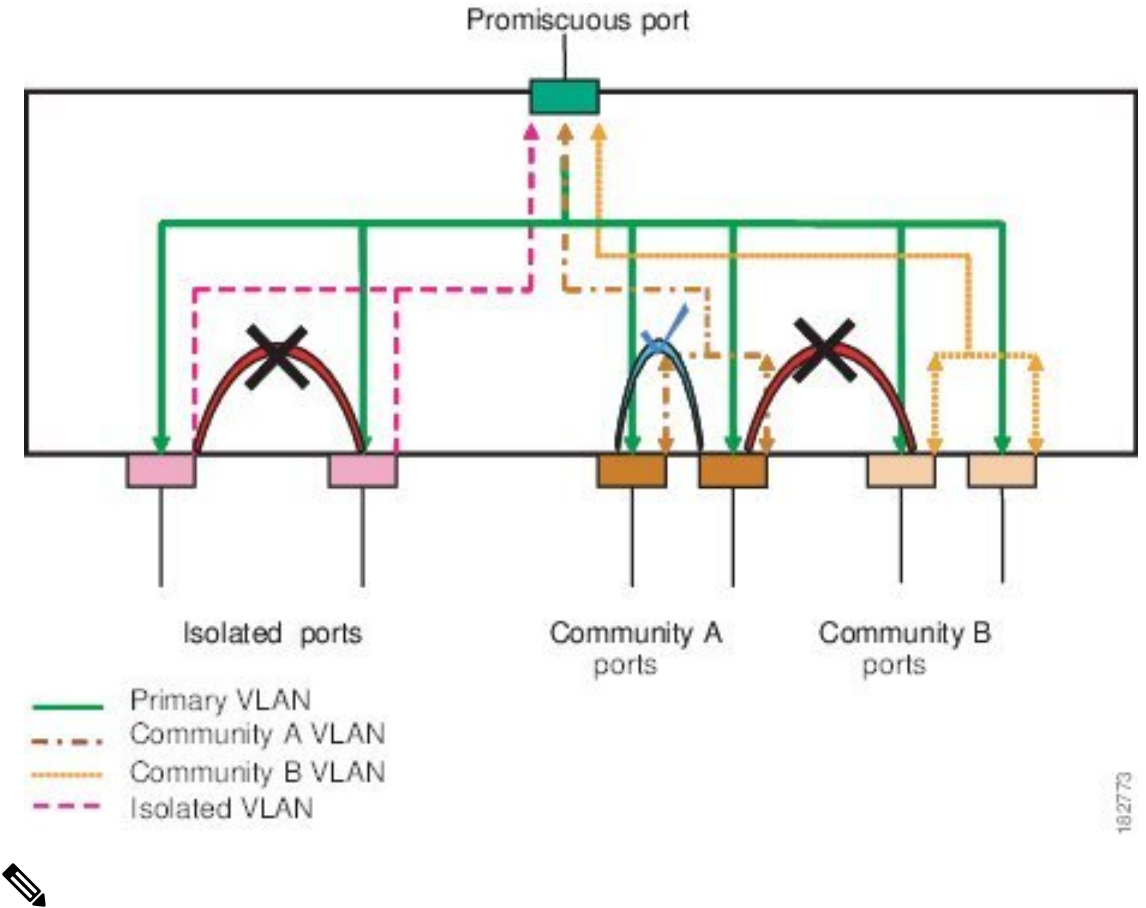

Figure 2: プライベート VLAN のトラフィック フロー

Note PVLAN のトラフィック フローは、ホスト ポートから無差別ポートへの単方向です。プ ライマリ VLAN で受信したトラフィックによって隔離は行われず、転送は通常の VLAN として実行されます。

無差別アクセスポートでは、ただ1つのプライマリVLANと複数のセカンダリVLAN(コミュ ニティ VLAN および独立 VLAN)を処理できます。無差別ポートを使用すると、さまざまな デバイスを PVLAN への「アクセス ポイント」として接続できます。たとえば、すべての PVLAN サーバを管理ワークステーションから監視したりバックアップしたりするのに、無差 別ポートを使用できます。

スイッチング環境では、個々のエンドステーションに、または共通グループのエンドステー ションに、個別の PVLAN や、関連する IP サブネットを割り当てることができます。エンド ステーションはデフォルト ゲートウェイとの通信を行うだけで、プライベート VLAN の外部 と通信することができます。

### セカンダリ VLAN とプライマリ プライベート VLAN の関連付け

セカンダリ VLAN をプライマリ VLAN とアソシエートするときには、次の事項に注意してく ださい。

- secondary-vlan-list パラメータには、スペースを含めないでください。カンマで区切った複数の項目を含めることができます。各項目は、単一のセカンダリ VLAN ID、またはセカンダリ VLAN ID をハイフンでつないだ範囲にできます。
- secondary-vlan-list パラメータには、コミュニティ VALN ID を複数指定できるほか、独立 VLAN ID も1つ指定することができます。
- セカンダリ VLAN をプライマリ VLAN に関連付けるには、secondary-vlan-list パラメータ を入力するか、または secondary-vlan-list パラメータを指定して add キーワードを使用し ます。
- ・セカンダリ VLAN とプライマリ VLAN 間の関連付けを消去するには、secondary-vlan-list パラメータを指定して remove キーワードを使用します。
- ・セカンダリ VLAN とプライマリ VLAN とのアソシエーションを変更するには、既存のア ソシエーションを削除し、次に必要なアソシエーションを追加します。

プライマリ VLAN とセカンダリ VLAN のいずれかを削除した場合、関連付けが設定されてい るポート上では、その VLAN は非アクティブになります。no private-vlan コマンドを入力する と、VLAN は通常の VLAN モードに戻ります。その VLAN におけるプライマリとセカンダリ の関連付けはすべて一時停止されますが、インターフェイスは PVLAN モードのままです。指 定した VLAN を PVLAN モードに再変換すると、関連付けも元の状態に戻ります。

プライマリ VLAN に対して no vlan コマンドを入力すると、その VLAN に関連付けされたすべ ての PVLAN は失われます。ただし、セカンダリ VLAN に対して no vlan コマンドを入力する と、その VLAN と PVLAN との関連付けは一時停止します。この VLAN を再作成して以前の セカンダリ VLAN として設定すると、関連付けは復活します。

#### Before you begin

PVLAN 機能がイネーブルであることを確認します。

#### **SUMMARY STEPS**

- 1. switch# configure terminal
- 2. switch(config)# vlan primary-vlan-id
- **3.** switch(config-vlan)# **private-vlan association** {[**add**] *secondary-vlan-list* | **remove** *secondary-vlan-list*}
- 4. (Optional) switch(config-vlan)# no private-vlan association

#### **DETAILED STEPS**

|       | Command or Action                    | Purpose                                 |
|-------|--------------------------------------|-----------------------------------------|
| ステップ1 | switch# configure terminal           | グローバル コンフィギュレーション モードを開始<br>します。        |
| ステップ2 | switch(config)# vlan primary-vlan-id | PVLAN の設定作業を行うプライマリ VLAN の番号<br>を入力します。 |

|       | Command or Action                                                                                                 | Purpose                                                                                                    |
|-------|----------------------------------------------------------------------------------------------------|----------------------------------------------------------------------------------------------------|
| ステップ3 | <pre>switch(config-vlan)# private-vlan association {[add] secondary-vlan-list   remove secondary-vlan-list}</pre> | セカンダリ VLAN をプライマリ VLAN に関連付け<br>ます。セカンダリ VLAN とプライマリ VLAN 間の<br>関連付けを消去するには、 <i>secondary-vlan-list</i> パラ<br>メータを指定して <b>remove</b> キーワードを使用します。 |
| ステップ4 | (Optional) switch(config-vlan)# <b>no private-vlan</b><br>association                                             | プライマリ VLAN からすべての関連付けを削除し、<br>通常の VLAN モードに戻します。                                                                                                  |

#### Example

次の例は、コミュニティ VLAN 100 ~ 110 および独立 VLAN 200 をプライマリ VLAN 5 に関連付ける方法を示したものです。

switch# configure terminal

switch(config)# vlan 5

switch(config-vlan) # private-vlan association 100-110, 200

## プライベート VLAN 内のブロードキャスト トラフィック

プライベート VLAN にあるポートからのブロードキャスト トラフィックは、次のように流れ ます。

- ・ブロードキャストトラフィックは、プライマリVLANで、無差別ポートからすべてのポート(コミュニティVLANと独立VLANにあるすべてのポートも含む)に流れます。このブロードキャストトラフィックは、プライベートVLANパラメータで設定されていないポートを含め、プライマリVLAN内のすべてのポートに配信されます。
- 独立ポートからのブロードキャストトラフィックは、独立ポートにアソシエートされているプライマリ VLAN にある無差別ポートにのみ配信されます。
- コミュニティポートからのブロードキャストトラフィックは、そのポートのコミュニティ 内のすべてのポート、およびそのコミュニティポートに関連付けられているすべての無差 別ポートに配信されます。このブロードキャストパケットは、プライマリ VLAN 内の他 のコミュニティまたは独立ポートには配信されません。

### プライベート VLAN ポートの分離

PVLAN を使用すると、次のように、エンドステーションへのアクセスを制御できます。

・通信を防止するには、エンドステーションに接続されているインターフェイスのうち、選択したインターフェイスを、独立ポートとして設定します。たとえば、エンドステーションがサーバの場合、この設定により、サーバ間の通信が防止されます。

・デフォルトゲートウェイおよび選択したエンドステーション(バックアップサーバーなど)に接続されているインターフェイスを無差別ポートとして設定し、すべてのエンドステーションがデフォルトゲートウェイにアクセスできるようにします。

### プライベート VLAN の設定に関する注意事項と制約事項

PVLAN を設定する場合は、次の注意事項に従ってください。

- 指定した VLAN をプライベート VLAN として割り当てる前に、VLAN を作成しておく必要があります。
- スイッチで PVLAN 機能を適用できるようにするには、あらかじめ PVLAN をイネーブル にしておく必要があります。
- IGMP は、プライマリ VLAN 上でのみ実行され、すべてのセカンダリ VLAN にプライマ リ VLAN の設定が使用されます。
- セカンダリ VLAN 内の IGMP 加入要求は、プライマリ VLAN で受信されたものとして処理されます。
- PVLANモードで動作しているポートがスイッチにある場合、PVLANをディセーブルにすることはできません。
- マルチスパニングツリー (MST) リージョン定義内から [private-vlanの同期(private-vlan synchronize)] コマンドを実行すると、プライマリ VLAN と同じ MST インスタンスにセカンダリ VLAN をマップすることができます。
- 2番目のスイッチを無差別または隔離された PVLAN トランクに接続することはできません。無差別または隔離された PVLAN トランクは、ホストスイッチでのみサポートされます。

# プライベート VLAN の設定

### プライベート VLAN のイネーブル化

PVLAN機能を使用するためには、スイッチ上でPVLANをイネーブルにする必要があります。

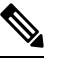

Note PVLAN コマンドは、PVLAN 機能をイネーブルにするまで表示されません。

#### SUMMARY STEPS

- 1. switch# configure terminal
- 2. switch(config)# feature private-vlan

**3.** (Optional) switch(config)# **no feature private-vlan** 

#### **DETAILED STEPS**

|               | Command or Action                                  | Purpose                                                                |
|---------------|----------------------------------------------------|------------------------------------------------------------------------|
| ステップ1         | switch# configure terminal                         | グローバル コンフィギュレーション モードを開始<br>します。                                       |
| ステップ <b>2</b> | <pre>switch(config)# feature private-vlan</pre>    | スイッチの PVLAN 機能をイネーブルにします。                                              |
| ステップ3         | (Optional) switch(config)# no feature private-vlan | スイッチの PVLAN 機能をディセーブルにします。                                             |
|               |                                                    | Note スイッチ上に PVLAN モードで動作してい<br>るポートがある場合は、PVLANをディセー<br>ブルにすることはできません。 |

#### Example

次の例は、スイッチの PVLAN 機能をイネーブルにする方法を示したものです。

switch# configure terminal

switch(config)# feature private-vlan

## プライベート VLAN 上での IGMP スヌーピングのイネーブル化

Cisco NX-OS リリース 10.2 (2) 以降、プライベート VLAN で IGMP スヌーピングを有効にで きます。

手順

|       | コマンドまたはアクション                                                        | 目的                                                                         |
|-------|---------------------------------------------------------------------|----------------------------------------------------------------------------|
| ステップ1 | switch(config)# feature private-vlan                                | スイッチの PVLAN 機能をイネーブルにします。                                                  |
| ステップ2 | (任意) switch(config)# no system multicast pvlan<br>route-replication | PVLAN にある IGMP スヌーピング機能をイネーブ<br>ル化します。No オプションは IGMP スヌーピング<br>機能を無効化にします。 |

#### 例

次に、PVLAN にある IGMP スヌーピング機能をイネーブル化にする例を示します。

```
switch# configure terminal
switch(config)# feature private-vlan
switch(config)# system multicast pvlan route-replication
```

### プライベート VLAN としての VLAN の構成

PVLAN を作成するには、まず VLAN を作成したうえで、その VLAN を PVLAN として設定します。

#### Before you begin

PVLAN 機能がイネーブルであることを確認します。

#### **SUMMARY STEPS**

- 1. switch# configure terminal
- **2.** switch(config)# vlan {*vlan-id* | *vlan-range*}
- 3. switch(config-vlan)# private-vlan {community | isolated | primary}
- 4. (Optional) switch(config-vlan)# no private-vlan {community | isolated | primary}

#### **DETAILED STEPS**

|       | Command or Action                                                                                                 | Purpose                                                                                                    |
|-------|----------------------------------------------------------------------------------------------------|----------------------------------------------------------------------------------------------------|
| ステップ1 | switch# configure terminal                                                                                        | グローバル コンフィギュレーション モードを開始<br>します。                                                                                                    |
| ステップ2 | <pre>switch(config)# vlan {vlan-id   vlan-range}</pre>                                                            | VLAN 設定サブモードにします。                                                                                                    |
| ステップ3 | <pre>switch(config-vlan)# private-vlan {community   isolated   primary}</pre>                                     | VLANを、コミュニティ PVLAN、独立 PVLAN、ま<br>たはプライマリ PVLAN として設定します。PVLAN<br>には、プライマリ VLANを1つ設定する必要があり<br>ます。複数のコミュニティ VLAN と独立 VLAN を<br>設定することができます。 |
| ステップ4 | (Optional) switch(config-vlan)# <b>no private-vlan</b><br>{ <b>community</b>   <b>isolated</b>   <b>primary</b> } | 指定した VLAN から PVLAN の設定を削除し、通常<br>の VLAN モードに戻します。プライマリ VLAN ま<br>たはセカンダリ VLAN を削除すると、その VLAN<br>に関連付けされたポートは非アクティブになりま<br>す。               |

#### Example

次の例は、VLAN 5 をプライマリ VLAN として PVLAN に割り当てる方法を示したものです。

```
switch# configure terminal
```

```
switch(config) # vlan 5
```

switch(config-vlan) # private-vlan primary

次の例は、VLAN 100 をコミュニティ VLAN として PVLAN に割り当てる方法を示したものです。

switch# configure terminal
switch(config)# vlan 100
switch(config-vlan)# private-vlan community

次の例は、VLAN 200 を隔離した VLAN として PVLAN に割り当てる方法を示したものです。

switch# configure terminal

switch(config)# vlan 200

switch(config-vlan) # private-vlan isolated

### セカンダリ VLAN とプライマリ プライベート VLAN の関連付け

セカンダリ VLAN をプライマリ VLAN とアソシエートするときには、次の事項に注意してく ださい。

- secondary-vlan-listパラメータには、スペースを含めないでください。カンマで区切った複数の項目を含めることができます。各項目は、単一のセカンダリ VLAN ID、またはセカンダリ VLAN ID をハイフンでつないだ範囲にできます。
- secondary-vlan-list パラメータには、コミュニティ VALN ID を複数指定できるほか、独立 VLAN ID も1つ指定することができます。
- セカンダリ VLAN をプライマリ VLAN に関連付けるには、secondary-vlan-list パラメータ を入力するか、または secondary-vlan-list パラメータを指定して add キーワードを使用し ます。
- ・セカンダリ VLAN とプライマリ VLAN 間の関連付けを消去するには、secondary-vlan-list パラメータを指定して remove キーワードを使用します。
- ・セカンダリ VLAN とプライマリ VLAN とのアソシエーションを変更するには、既存のア ソシエーションを削除し、次に必要なアソシエーションを追加します。

プライマリ VLAN とセカンダリ VLAN のいずれかを削除した場合、関連付けが設定されてい るポート上では、その VLAN は非アクティブになります。no private-vlan コマンドを入力する と、VLAN は通常の VLAN モードに戻ります。その VLAN におけるプライマリとセカンダリ の関連付けはすべて一時停止されますが、インターフェイスは PVLAN モードのままです。指 定した VLAN を PVLAN モードに再変換すると、関連付けも元の状態に戻ります。

プライマリ VLAN に対して no vlan コマンドを入力すると、その VLAN に関連付けされたすべ ての PVLAN は失われます。ただし、セカンダリ VLAN に対して no vlan コマンドを入力する と、その VLAN と PVLAN との関連付けは一時停止します。この VLAN を再作成して以前の セカンダリ VLAN として設定すると、関連付けは復活します。

#### Before you begin

PVLAN 機能がイネーブルであることを確認します。

#### SUMMARY STEPS

- 1. switch# configure terminal
- 2. switch(config)# vlan primary-vlan-id
- **3.** switch(config-vlan)# **private-vlan association** {[**add**] *secondary-vlan-list* | **remove** *secondary-vlan-list*}
- 4. (Optional) switch(config-vlan)# no private-vlan association

#### **DETAILED STEPS**

|               | Command or Action                                                                                                 | Purpose                                                                                                    |
|---------------|----------------------------------------------------------------------------------------------------|----------------------------------------------------------------------------------------------------|
| ステップ1         | switch# configure terminal                                                                                        | グローバル コンフィギュレーション モードを開始<br>します。                                                                                                    |
| ステップ <b>2</b> | switch(config)# <b>vlan</b> <i>primary-vlan-id</i>                                                                | PVLAN の設定作業を行うプライマリ VLAN の番号<br>を入力します。                                                                                                    |
| ステップ3         | <pre>switch(config-vlan)# private-vlan association {[add] secondary-vlan-list   remove secondary-vlan-list}</pre> | セカンダリ VLAN をプライマリ VLAN に関連付け<br>ます。セカンダリ VLAN とプライマリ VLAN 間の<br>関連付けを消去するには、 <i>secondary-vlan-list</i> パラ<br>メータを指定して <b>remove</b> キーワードを使用します。 |
| ステップ4         | (Optional) switch(config-vlan)# no private-vlan<br>association                                                    | プライマリ VLAN からすべての関連付けを削除し、<br>通常の VLAN モードに戻します。                                                                                                  |

#### Example

次の例は、コミュニティ VLAN 100 ~ 110 および独立 VLAN 200 をプライマリ VLAN 5 に関連付ける方法を示したものです。

switch# configure terminal

```
switch(config) # vlan 5
```

switch(config-vlan)# private-vlan association 100-110, 200

### プライベート VLAN ホスト ポートとしてのインターフェイスの設定

PVLAN では、ホスト ポートはセカンダリ VLAN の一部であり、セカンダリ VLAN はコミュ ニティ VLAN または独立 VLAN のいずれかです。PVLAN のホスト ポートを設定する手順に は2つのステップがあります。1つ目はポートを PVLAN のホスト ポートとして定義するこ と、2つ目はプライマリ VLAN とセカンダリ VLAN のホスト アソシエーションを設定するこ とです。

Note ホスト ポートとして設定したすべてのインターフェイスで BPDU ガードをイネーブルに することを推奨します。

#### Before you begin

PVLAN 機能がイネーブルであることを確認します。

#### **SUMMARY STEPS**

- 1. switch# configure terminal
- 2. switch(config)# interface type [chassis/]slot/port
- 3. switch(config-if)# switchport mode private-vlan host
- 4. switch(config-if)# switchport private-vlan host-association {primary-vlan-id} {secondary-vlan-id}
- 5. (Optional) switch(config-if)# no switchport private-vlan host-association

#### **DETAILED STEPS**

|       | Command or Action                                                                                                | Purpose                                                                                                    |
|-------|----------------------------------------------------------------------------------------------------|----------------------------------------------------------------------------------------------------|
| ステップ1 | switch# configure terminal                                                                                       | グローバル コンフィギュレーション モードを開始<br>します。                                                                             |
| ステップ2 | <pre>switch(config)# interface type [chassis/]slot/port</pre>                                                    | PVLAN のホスト ポートとして設定するポートを選<br>択します。このポートとしては、FEX のポートを選<br>択できます(chassis オプションで指定)。                          |
| ステップ3 | switch(config-if)# switchport mode private-vlan host                                                             | 選択したポートを PVLAN のホスト ポートとして設<br>定します。                                                                         |
| ステップ4 | <pre>switch(config-if)# switchport private-vlan<br/>host-association {primary-vlan-id} {secondary-vlan-id}</pre> | 選択したポートを、PVLAN のプライマリ VLAN と<br>セカンダリ VLAN に関連付けます。セカンダリ<br>VLAN は、独立 VLAN またはコミュニティ VLAN<br>のいずれかとして設定できます。 |
| ステップ5 | (Optional) switch(config-if)# no switchport private-vlan<br>host-association                                     | PVLAN の関連付けをポートから削除します。                                                                                      |

#### Example

次の例は、PVLAN のホストポートとしてイーサネットポート 1/12 を設定し、プライマリ VLAN 5 とセカンダリ VLAN 101 にそのポートを関連付ける方法を示したものです。

switch# configure terminal

```
switch(config)# interface ethernet 1/12
```

switch(config-if) # switchport mode private-vlan host

switch(config-if)# switchport private-vlan host-association 5 101

### プライベート VLAN 無差別ポートとしてのインターフェイスの設定

PVLAN ドメインでは、無差別ポートはプライマリ VLAN の一部です。無差別ポートを設定する手順には2つのステップがあります。1つ目はポートを無差別ポートとして定義すること、2つ目はセカンダリ VLAN とプライマリ VLAN とのマッピングを設定することです。

#### Before you begin

PVLAN 機能がイネーブルであることを確認します。

### **SUMMARY STEPS**

- 1. switch# configure terminal
- 2. switch(config)# interface type slot/port
- 3. switch(config-if)# switchport mode private-vlan promiscuous
- **4.** switch(config-if)# switchport private-vlan mapping {primary-vlan-id} {secondary-vlan-list | add secondary-vlan-list | remove secondary-vlan-list}
- 5. (Optional) switch(config-if)# no switchport private-vlan mapping

#### **DETAILED STEPS**

|       | Command or Action                                                                                                    | Purpose                                                                                                    |
|-------|----------------------------------------------------------------------------------------------------|----------------------------------------------------------------------------------------------------|
| ステップ1 | switch# configure terminal                                                                                                    | グローバル コンフィギュレーション モードを開始<br>します。                                                                                                   |
| ステップ2 | <pre>switch(config)# interface type slot/port</pre>                                                                                                    | PVLAN の無差別ポートとして設定するポートを選択します。物理インターフェイスが必要です。この<br>ポートとして、FEXのポートを選択することはでき<br>ません。                                               |
| ステップ3 | switch(config-if)# <b>switchport mode private-vlan</b><br><b>promiscuous</b>                                                                                 | 選択したポートを PVLAN の無差別ポートとして設<br>定します。物理イーサネットポートのみを、無差別<br>ポートとしてイネーブルにできます。                                                         |
| ステップ4 | <pre>switch(config-if)# switchport private-vlan mapping {primary-vlan-id} {secondary-vlan-list   add secondary-vlan-list   remove secondary-vlan-list}</pre> | ポートを無差別ポートとして設定し、プライマリ<br>VLANと、セカンダリ VLANの選択リストに、指定<br>したポートをアソシエートします。セカンダリ VLAN<br>は、独立 VLAN またはコミュニティ VLAN のいず<br>れかとして設定できます。 |
| ステップ5 | (Optional) switch(config-if)# no switchport private-vlan mapping                                                                                             | PVLAN から、マッピングをクリアします。                                                                                                    |

#### Example

次の例は、プライマリ VLAN 5 およびセカンダリ独立 VLAN 200 に関連付けられた無 差別ポートとしてイーサネット インターフェイス 1/4 を設定する方法を示したもので す。

switch# configure terminal

switch(config)# interface ethernet 1/4

switch(config-if)# switchport mode private-vlan promiscuous

switch(config-if) # switchport private-vlan mapping 5 200

### プライベートVLAN独立トランクポートとしてのレイヤ2インターフェ イスの設定

レイヤ2インターフェイスをプライベート VLAN 独立トランス ポートとして設定できます。 これらの独立トランク ポートは、複数のセカンダリ VLAN と通常の VLAN のトラフィックを 伝送します。

(注)

プライマリ VLAN とセカンダリ VLAN は、プライベート VLAN 独立トランク ポート上 で動作可能になる前に関連付ける必要があります。

#### 始める前に

プライベート VLAN 機能がイネーブルであることを確認してください。

#### 手順の概要

- 1. config t
- **2. interface** {*type slot/port*}
- **3**. switchport
- 4. switchport mode private-vlan trunk secondary
- 5. (任意) switchport private-vlan trunk native vlan vlan-id
- 6. switchport private-vlan trunk allowed vlan {add *vlan-list* | all | except *vlan-list* | none | remove *vlan-list*}
- 7. [no] switchport private-vlan association trunk {primary-vlan-id [secondary-vlan-id]}
- 8. exit
- 9. (任意) show interface switchport
- **10.** (任意) copy running-config startup-config

#### 手順の詳細

|       | コマンドまたはアクション                                                                                      | 目的                                                                                                    |
|-------|---------------------------------------------------------------------------------------------------|----------------------------------------------------------------------------------------------------|
| ステップ1 | config t                                                                                          | コンフィギュレーション モードに入ります。                                                                                                    |
|       | 例:                                                                                                |                                                                                                    |
|       | switch# config t<br>switch(config)#                                                               |                                                                                                    |
| ステップ2 | <pre>interface {type slot/port}</pre>                                                             | プライベート VLAN 独立トランク ポートとして設                                                                                                    |
|       | 例:                                                                                                | 定するレイヤ2ポートを選択します。                                                                                                    |
|       | <pre>switch(config)# interface ethernet 2/11 switch(config-if)#</pre>                             |                                                                                                    |
| ステップ3 | switchport                                                                                        | レイヤ2ポートをスイッチポートとして設定しま                                                                                                    |
|       | 例:                                                                                                | <i>t</i> .                                                                                                    |
|       | <pre>switch(config-if)# switchport switch(config-if)#</pre>                                       |                                                                                                    |
| ステップ4 | switchport mode private-vlan trunk secondary                                                      | レイヤ2ポートを、複数の独立VLANのトラフィッ                                                                                                    |
|       | 例:                                                                                                | クを伝送する独立トランク ポートとして設定しま                                                                                                    |
|       | <pre>switch(config-if)# switchport mode private-vlan trunk secondary</pre>                        |                                                                                                    |
|       | <pre>switch(config-if)#</pre>                                                                     | (注) コミュニティ VLAN は独立トランクボートにはできません                                                                                                    |
|       |                                                                                                   |                                                                                                    |
| ステップ5 | (任意) switchport private-vlan trunk native vlan <i>vlan-id</i>                                     | 802.1QトランクのネイティブVLANを設定します。<br>有効値の範囲は1~3968および4048~4093です。                                                                                             |
|       | 例:                                                                                                | デフォルト値は1です。                                                                                                    |
|       | switch(config-if)# switchport private-vlan trunk<br>native vlan 5                                 | <ul> <li>(注) プライベート VLAN を独立トランクポートのネイティブ VLAN として使用している場合は、セカンダリ VLAN または標準VLAN の値を入力する必要があります。<br/>プライマリ VLAN をネイティブ VLAN として設定することはできません。</li> </ul> |
| ステップ6 | switchport private-vlan trunk allowed vlan {add                                                   | プライベート VLAN 独立トランク インターフェイ                                                                                                    |
|       | vian-tist   all   except vian-tist   none   remove vian-tist }<br>例:                              | スの許容 VLAN を設定します。有効値の範囲は1<br>~ 3968 および 4048 ~ 4093 です。                                                                                                 |
|       | <pre>switch(config-if)# switchport private-vlan trunk allowed vlan add 1 switch(config-if)#</pre> | プライベート プライマリ VLAN およびセカンダリ<br>VLANを独立トランクポートにマッピングすると、<br>すべてのプライマリ VLAN がこのポートの許可さ<br>れる VLAN リストに自動的に追加されます。                                          |

|                | コマンドまたはアクション                                                                                                    | 目的                                                                                                    |
|----------------|----------------------------------------------------------------------------------------------------|----------------------------------------------------------------------------------------------------|
|                |                                                                                                    | <ul> <li>(注) ネイティブ VLAN が許可される VLAN リストに含まれていることを確認します。このコマンドでは、デフォルトでこのインターフェイス上の VLAN が許可されないため、ネイティブ VLAN トラフィックを通過させるには、ネイティブ VLAN を許可される VLAN として設定する必要があります(関連する VLAN として追加済みでない場合)。</li> </ul>                                         |
| ステップ <b>7</b>  | <pre>[no] switchport private-vlan association trunk {primary-vlan-id [secondary-vlan-id]} 例 : switch(config-if)# switchport private-vlan association trunk 10 101 switch(config-if)#</pre> | レイヤ2独立トランクポートを、プライベート<br>VLANのプライマリVLANおよびセカンダリVLAN<br>に関連付けます。セカンダリVLANは独立VLAN<br>である必要があります。各独立トランクポートに<br>対し、最大16個のプライベートVLANのプライマ<br>リとセカンダリのペアを関連付けられます。作業中<br>のプライマリVLANとセカンダリVLANのペアご<br>とに、コマンドを再入力する必要があります。<br>(注) 独立トランクポートの各セカンダリ |
|                |                                                                                                    | <ul> <li>VLANは、別々のプライマリVLANに関<br/>連付ける必要があります。同じプライマ<br/>リVLANに関連付けられた2つの独立</li> <li>VLANを、プライベートVLAN独立トラ<br/>ンクポートに接続することはできません。これを行った場合、最新のエントリ<br/>が前のエントリを上書きします。</li> </ul>                                                              |
|                |                                                                                                    | プライベート VLAN 独立トランク ポートからプラ<br>イベート VLAN の関連付けを削除します。                                                                                                    |
| ステップ8          | exit<br>例:<br>switch(config-if)# exit<br>switch(config)#                                                                                                    | インターフェイス コンフィギュレーション モード<br>を終了します。                                                                                                    |
| ステップ9          | (任意) show interface switchport<br>例:<br>switch# show interface switchport                                                                                                    | スイッチポートとして設定されているすべてのイン<br>ターフェイスに関する情報を表示します。                                                                                                    |
| ステップ <b>10</b> | (任意) copy running-config startup-config<br>例:                                                                                                    | 実行コンフィギュレーションを、スタートアップ<br>コンフィギュレーションにコピーします。                                                                                                    |

| コマンドまたはアクション                                                  | 目的 |
|---------------------------------------------------------------|----|
| <pre>switch(config)# copy running-config startup-config</pre> |    |

#### 例

次に、レイヤ2ポート2/1を、3つの異なるプライマリVLANと関連セカンダリVLAN に関連付けられたプライベートVLAN独立トランクポートとして設定する例を示しま す。

```
switch# config t
switch(config)# interface ethernet 2/1
switch(config-if)# switchport mode private-vlan trunk secondary
switch(config-if)# switchport private-vlan trunk allowed vlan add 1
switch(config-if)# switchport private-vlan association trunk 10 101
switch(config-if)# switchport private-vlan association trunk 20 201
switch(config-if)# switchport private-vlan association trunk 30 102
switch(config-if)# exit
switch(config-if)# exit
```

### プライベート VLAN 無差別トランク ポートとしてのレイヤ2インター フェイスの設定

レイヤ2インターフェイスをプライベート VLAN の無差別トランク ポートとして設定し、その無差別トランク ポートを複数のプライマリ VLAN に関連付けることができます。これらの 無差別トランク ポートは、複数のプライマリ VLAN と通常の VLAN のトラフィックを伝送し ます。

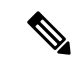

 (注) プライマリ VLAN とセカンダリ VLAN は、プライベート VLAN 無差別トランク ポート 上で動作可能になる前に関連付ける必要があります。

#### 始める前に

プライベート VLAN 機能がイネーブルであることを確認してください。

#### 手順の概要

- 1. config t
- **2. interface** {*type slot/port*}
- **3**. switchport
- 4. switchport mode private-vlan trunk promiscuous
- 5. (任意) switchport private-vlan trunk native vlan vlan-id
- 6. switchport mode private-vlan trunk allowed vlan {add vlan-list | all | except vlan-list | none | remove vlan-list}

- **7.** [no]switchport private-vlan mapping trunk *primary-vlan-id* [secondary-vlan-id] {add secondary-vlan-list | remove secondary-vlan-id}
- 8. exit
- 9. (任意) show interface switchport
- **10.** (任意) copy running-config startup-config

#### 手順の詳細

|       | コマンドまたはアクション                                                                                                    | 目的                                                                                                    |
|-------|----------------------------------------------------------------------------------------------------|----------------------------------------------------------------------------------------------------|
| ステップ1 | config t                                                                                                    | コンフィギュレーション モードに入ります。                                                                                                    |
|       | 例:<br>switch# config t<br>switch(config)#                                                                                                    |                                                                                                    |
| ステップ2 | <pre>interface {type slot/port} 例: switch(config)# interface ethernet 2/1 switch(config-if)#</pre>                                                                                                    | プライベート VLAN 無差別トランク ポートとして<br>設定するレイヤ 2 ポートを選択します。                                                                                                    |
| ステップ3 | <pre>switchport 例: switch(config-if)# switchport switch(config-if)#</pre>                                                                                                    | レイヤ2ポートをスイッチポートとして設定しま<br>す。                                                                                                    |
| ステップ4 | <pre>switchport mode private-vlan trunk promiscuous 例: switch(config-if)# switchport mode private-vlan trunk promiscuous switch(config-if)#</pre>                                                                        | レイヤ2ポートを、複数のプライベート VLAN と<br>通常の VLAN のトラフィックを伝送するための無<br>差別トランク ポートして設定します。                                                                                                    |
| ステップ5 | (任意) switchport private-vlan trunk native vlan<br>vlan-id<br>例:<br>switch(config-if)# switchport private-vlan trunk<br>native vlan 5                                                                                     | <ul> <li>802.1QトランクのネイティブVLANを設定します。</li> <li>有効値の範囲は1~3968および4048~4093です。</li> <li>デフォルト値は1です。</li> <li>(注) プライベート VLAN を無差別トランク<br/>ポートのネイティブ VLAN として使用し<br/>ている場合は、プライマリ VLAN または<br/>標準 VLAN の値を入力する必要がありま<br/>す。セカンダリ VLAN をネイティブ<br/>VLANとして設定することはできません。</li> </ul> |
| ステップ6 | <pre>switchport mode private-vlan trunk allowed vlan {add vlan-list   all   except vlan-list   none   remove vlan-list} 何 : switch(config-if)# switchport private-vlan trunk allowed vlan add 1 switch(config-if)#</pre> | プライベート VLAN 無差別トランク インターフェ<br>イスの許可 VLAN を設定します。有効値の範囲は<br>1 ~ 3968 および 4048 ~ 4093 です。<br>プライベート プライマリ VLAN およびセカンダリ<br>VLAN を無差別トランク ポートにマッピングする                                                                                                    |

I

|        | コマンドまたはアクション                                                                                                    | 目的                                                                                                    |  |  |
|--------|----------------------------------------------------------------------------------------------------|----------------------------------------------------------------------------------------------------|--|--|
|        |                                                                                                    | と、すべてのプライマリ VLAN がこのポートの許<br>可される VLAN リストに自動的に追加されます。                                                                                                    |  |  |
|        |                                                                                                    | <ul> <li>(注) ネイティブ VLAN が許可される VLAN リ<br/>ストに含まれていることを確認します。</li> <li>このコマンドでは、デフォルトでこのイ<br/>ンターフェイス上の VLAN が許可されな<br/>いため、ネイティブ VLAN トラフィック<br/>を通過させるには、ネイティブ VLAN を<br/>許可される VLAN として設定する必要が<br/>あります(関連する VLAN として追加済<br/>みでない場合)。</li> </ul>                                                                                   |  |  |
| ステップ1  | <pre>[no]switchport private-vlan mapping trunk<br/>primary-vlan-id [secondary-vlan-id] {add<br/>secondary-vlan-list   remove secondary-vlan-id}<br/>例:<br/>switch(config-if)# switchport private-vlan<br/>mapping trunk 4 add 5<br/>switch(config-if)#</pre> | 無差別トランクポートと、プライマリVLANおよび選択した関連するセカンダリVLANのリストをマッピングするかマッピングを削除します。セカンダリVLANは、独立VLANまたはコミュニティVLANのいずれかとして設定できます。トラフィックを通過させるには、プライマリVLANとセカンダリVLANの間のプライベートVLANの関連付けが動作する必要があります。各無差別トランクポートに対し、最大16個のプライベートVLANのプライマリとセカンダリのペアをマッピングできます。<br>作業しているプライマリVLANそれぞれに対してコマンドを再入力する必要があります。または<br>インターフェイスからプライベートVLAN無差別トランクマッピングを削除します。 |  |  |
| ステップ8  | exit                                                                                                    | インターフェイス コンフィギュレーション モード<br>を約了します                                                                                                    |  |  |
|        | 19]:<br>switch(config-if)# exit<br>switch(config)#                                                                                                    |                                                                                                    |  |  |
| ステップ9  | (任意) show interface switchport<br>例:<br>switch# show interface switchport                                                                                                    | スイッチポートとして設定されているすべてのイン<br>ターフェイスに関する情報を表示します。                                                                                                    |  |  |
| ステップ10 | (任意) copy running-config startup-config<br>例:<br>switch(config)# copy running-config<br>startup-config                                                                                                    | 実行コンフィギュレーションを、スタートアップ<br>コンフィギュレーションにコピーします。                                                                                                    |  |  |

#### 例

次に、レイヤ2ポート 2/1 を、2 つのプライマリ VLAN とそれに関連するセカンダリ VLAN に関連付けられた無差別トランクポートとして設定する例を示します。

```
switch# config t
switch(config)# interface ethernet 2/1
switch(config-if)# switchport
switch(config-if)# switchport mode private-vlan trunk promiscuous
switch(config-if)# switchport private-vlan trunk allowed vlan add 1
switch(config-if)# switchport private-vlan mapping trunk 2 add 3
switch(config-if)# switchport private-vlan mapping trunk 4 add 5
switch(config-if)# switchport private-vlan mapping trunk 1 add 20
switch(config-if)# exit
switch(config)#
```

### プライマリ VLAN の VLAN インターフェイスへのセカンダリ VLAN の マッピング

**Note** プライベート VLN のプライマリ VLAN の VLAN インターフェイスへの IP アドレスの割 り当ての詳細については、[Cisco Nexus 7000 Series NX-OS インターフェイス構成ガイド' (Cisco Nexus 7000 Series NX-OS Interfaces Configuration Guide)]を参照してください。

セカンダリ VLAN を、プライマリ VLAN の VLAN インターフェイスにマッピングします。独 立 VLAN およびコミュニティ VLAN は、ともにセカンダリ VLAN と呼ばれます。プライベー ト VLAN の入力トラフィックをレイヤ 3 で処理するには、セカンダリ VLAN をプライマリ VLAN の VLAN ネットワーク インターフェイスにマッピングします。

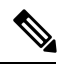

Note VLAN ネットワーク インターフェイスを設定する前に、VLAN ネットワーク インター フェイスをイネーブルにする必要があります。プライマリ VLANに関連付けられたコミュ ニティ VLAN または独立 VLAN 上の VLAN ネットワーク インターフェイスは、アウト オブ サービスになります。稼働するのは、プライマリ VLAN 上の VLAN ネットワーク インターフェイスだけです。

#### Before you begin

- ・プライベート VLAN 機能をイネーブルにする。
- •VLAN インターフェイス機能をイネーブルにする。
- ・正しい VDC を開始していること(または switchto vdc コマンドを入力済みであること)
   を確認してください。VDC が異なっていても同じ VLAN 名と ID を使用できるので、正しい VDC で作業していることを確認する必要があります。

 セカンダリ VLAN のマッピング先となる正しいプライマリ VLAN レイヤ3インターフェ イスで作業をしていること。

#### **SUMMARY STEPS**

- **1**. config t
- **2.** interface vlan *primary-vlan-ID*
- 3. 次のいずれかのコマンドを入力します。
- 4. exit
- 5. (Optional) show interface vlan primary-vlan-id private-vlan mapping
- 6. (Optional) copy running-config startup-config

#### **DETAILED STEPS**

|               | Command or Action                                                                                      |                                                                                                    | Purpose                                      |  |
|---------------|----------------------------------------------------------------------------------------------------|----------------------------------------------------------------------------------------------------|----------------------------------------------|--|
| ステップ1         | config t                                                                                               |                                                                                                    | グローバル コンフィギュレーション モードを開始                     |  |
|               | Example:                                                                                               |                                                                                                    | します                                          |  |
| _             | <pre>switch# config t switch(config)#</pre>                                                            |                                                                                                    |                                              |  |
| ステップ <b>2</b> | <pre>interface vlan primary-vlan-ID Example: switch(config)# interface vlan 5 switch(config-if)#</pre> |                                                                                                    | プライベート VLAN の設定作業を行うプライマリ<br>VLAN の番号を入力します。 |  |
|               |                                                                                                    |                                                                                                    |                                              |  |
|               |                                                                                                    |                                                                                                    |                                              |  |
| ステップ3         | 次のいずれかのコマンドを入力します。                                                                                     |                                                                                                    |                                              |  |
|               | オプション                                                                                                  | 説明                                                                                                    |                                              |  |
|               | <pre>private-vlan mapping {[add] secondary-vlan-list   remove secondary-vlan-list}</pre>               | セカンダリ VLAN を、プライマ<br>リ VLAN の SVI またはレイヤ3<br>インターフェイスにマッピング<br>します。これにより、プライ<br>ベート VLAN 入力トラフィック<br>のレイヤ3 スイッチングが可能<br>になります。 |                                              |  |
|               | no private-vlan<br>mapping                                                                             | セカンダリ VLAN とプライマリ<br>VLAN 間のレイヤ 3 インター<br>フェイスへのマッピングを消去<br>します。                                                               |                                              |  |
|               | <pre>Example:<br/>switch(config-if)# private-vlan mapping 100-105,<br/>109</pre>                       |                                                                                                    |                                              |  |
| ステップ4         | exit                                                                                                   |                                                                                                    | インターフェイス コンフィギュレーション モード                     |  |
|               | Example:                                                                                               |                                                                                                    | を終了します。                                      |  |

|       | Command or Action                                                                        | Purpose                            |
|-------|------------------------------------------------------------------------------------------|------------------------------------|
|       | <pre>switch(config-if)# exit switch(config)#</pre>                                       |                                    |
| ステップ5 | (Optional) <b>show interface vlan</b> <i>primary-vlan-id</i> <b>private-vlan mapping</b> | インターフェイスのプライベート VLAN 情報を表示<br>します。 |
|       | Example:                                                                                 |                                    |
|       | switch(config)# show interface vlan 101<br>private-vlan mapping                          |                                    |
| ステップ6 | (Optional) copy running-config startup-config                                            | 実行コンフィギュレーションを、スタートアップコ            |
|       | Example:                                                                                 | ンフィギュレーションにコピーします。                 |
|       | <pre>switch(config)# copy running-config startup-config</pre>                            |                                    |

#### Example

次に、セカンダリ VLAN 100 ~ 105 および 109 を、プライマリ VLAN 5 のレイヤ 3 イ ンターフェイスにマッピングする例を示します。

```
switch # config t
switch(config)# interface vlan 5
switch(config-if)# private-vlan mapping 100-105, 109
switch(config-if)# exit
switch(config)#
```

# プライベート VLAN 設定の確認

PVLAN の設定情報を表示するには、次のコマンドを使用します。

| コマンド                                     | 目的                                             |
|------------------------------------------|------------------------------------------------|
| switch# show feature                     | スイッチでイネーブル化されている機能を表示します。                      |
| switch# <b>show interface switchport</b> | スイッチポートとして設定されているすべてのインター<br>フェイスに関する情報を表示します。 |
| switch# show vlan private-vlan [type]    | PVLAN のステータスを表示します。                            |

次の例は、PVLAN 設定の表示方法を示したものです。

#### switch# show vlan private-vlan

| Primary | Secondary | Туре      | Ports               |
|---------|-----------|-----------|---------------------|
|         |           |           |                     |
| 5       | 100       | community |                     |
| 5       | 101       | community | Eth1/12, Eth100/1/1 |
| 5       | 102       | community |                     |
| 5       | 110       | community |                     |

| 5                                   | 200       | isolated | Eth1/2 |  |
|-------------------------------------|-----------|----------|--------|--|
| switch# show vlan private-vlan type |           |          |        |  |
| Vlan                                | Туре      |          |        |  |
|                                     |           |          |        |  |
| 5                                   | primary   |          |        |  |
| 100                                 | community |          |        |  |
| 101                                 | community |          |        |  |
| 102                                 | community |          |        |  |
| 110                                 | community |          |        |  |
| 200                                 | isolated  |          |        |  |

次の例は、イネーブル化されている機能の表示方法を示したものです(出力については一部割 愛してあります)。

switch# show feature

| Feature Name   | Instance | State    |
|----------------|----------|----------|
|                |          |          |
| fcsp           | 1        | enabled  |
|                |          |          |
| interface-vlan | 1        | enabled  |
| private-vlan   | 1        | enabled  |
| udld           | 1        | disabled |
|                |          |          |

翻訳について

このドキュメントは、米国シスコ発行ドキュメントの参考和訳です。リンク情報につきましては 、日本語版掲載時点で、英語版にアップデートがあり、リンク先のページが移動/変更されている 場合がありますことをご了承ください。あくまでも参考和訳となりますので、正式な内容につい ては米国サイトのドキュメントを参照ください。